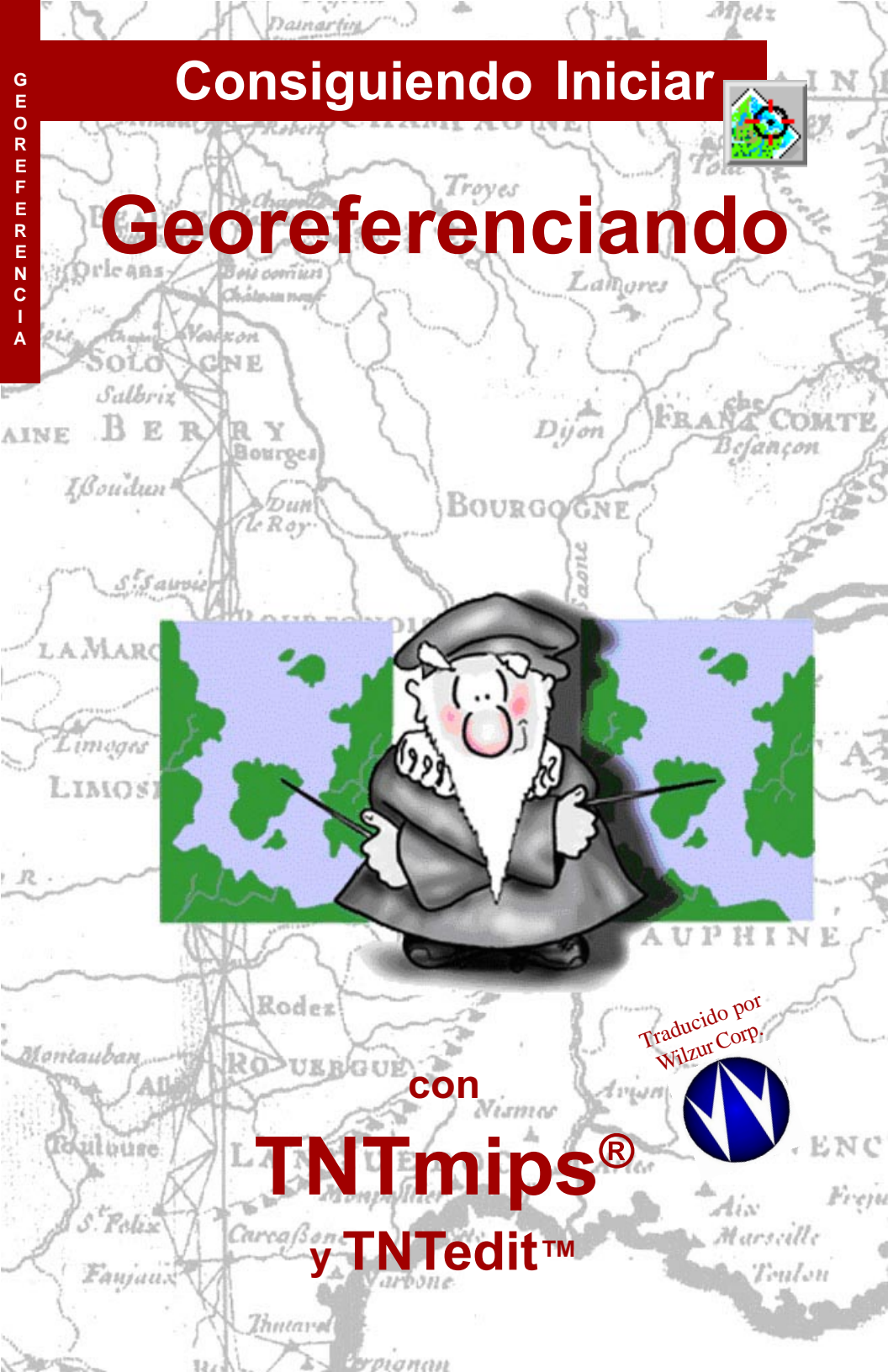

# Antes de Consiguiendo Iniciar

Este folleto Consiguiendo Iniciar introduce las técnicas para agregar control geográfico a los materiales del proyecto. Se usará el proceso Georeferencia para definir la proyección de mapa, localización, y escala de los objetos geodatos. Agregando información de georeferencia crea objetos interrelacionados geográficamente (p.ej., conjuntos de geodatos). Los productos TNT automáticamente relacionan objetos georeferenciados con cada otro cuando son desplegados, medidos, combinados, en mosaico, y otras manipulaciones. La georeferenciación exacta es un paso importante en la preparación de materiales geoespaciales para futuros usos en los productos TNT.

**Lecturas Prerequisitas** Este folleto asume que ya se han completado los ejercicios en *Consiguiendo Iniciar: Desplegando Datos Geoespaciales y Consiguiendo Iniciar: Navegando.* Aquellos ejercicios introducen habilidades esenciales y técnicas básicas que no se cubren aquí nuevamente. Para conocer más de Proyecciones de Mapas, lea el folleto asociadot, *Consiguiendo Iniciar: Map Projections.* 

**Datos de Ejemplos** Los ejercicios presentados en este folleto usan datos de ejemplos distribuidos con los productos TNT. Si no tiene acceso al CD de productos TNT, puede descargar los datos del sitio internet de MicroImages. En particular, este folleto utiliza los objetos en los Archivos de Proyectos CB\_COMP y CB\_DLG en la colección de datos CB\_DATA. Realice copias de lectura-escritura de los datos ejemplos en el disco duro; los ejercicios no trabajaran si usa los datos ejemplos de solo-lectura en el CD-ROM.

**Más Documentación** Este folleto se presenta como solo una introducción a la Georeferenciación. Consulte el Manual de Referencia TNT en-línea, el cual incluye más de 55 páginas sobre el proceso de Georeferencia, para mayor información.

**TNTmips y TNTlite™** TNTmips viene en dos versiones: la versión profesional, y la versión libre TNTlite. Este folleto refiere a ambas versiones como "TNTmips." Si no ha comprado la versión profesional (el cual requiere una llave de licencia de software), TNTmips opera en modo TNTlite, el cual limita el tamaño de los materiales de los proyectos y no permite exportar.

El proceso de Georeferencia es parte de TNTmips y TNTedit. No se encuentra disponible en TNTview o TNTatlas. Todos los ejercicios pueden ser completados en TNTlite usando los geodatos ejemplos suministrados.

Keith Ghormley, Septiembre 28 de 2000

Puede ser dificil identificar los puntos importantes en algunas ilustraciones sin una copia a color de este folleto. Usted puede imprimir o leer este folleto a color desde el sitio web de MicroImages. Este sitio web es también su fuente para los nuevos folletos Consiguiendo Iniciar sobre otros temas. Usted puede descargar una guía de instalación, datos ejemplos, y la última versión de TNTlite:

### http://www.microimages.com

## Iniciando el Proceso de Georeferencia

El proceso de Georeferencia permite crear y guardar información de control que relaciona celdas raster o elementos vector, CAD, o TIN a un sistema de coordenadas y proyección de mapa. TNTmips conserva los valores de coordenadas para los puntos de control y parámetros relacionados en un subobjeto de georeferencia.

En este ejercicio inicial, empiece seleccionando Edit / Georeference del menú TNTmips. Seleccione File / Open del menú en la ventana Object Georeferencing y abra el objeto raster LITEDATA / CB\_DATA / CB\_COMP /\_16BIT\_RGB. Para este ejercicio se utilizará el sistema de coordenadas Lat-Lon. Lat-Lon es el sistema más simple, pero no es una verdadera proyección de mapa, y por lo tanto posee desventajas significantes para muchos usos. Refierase al folleto *Consiguiendo Iniciar: Map Projections* para mayor información.

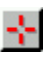

La herramienta crosshair es pre-seleccionada en la ventana Input Object View.

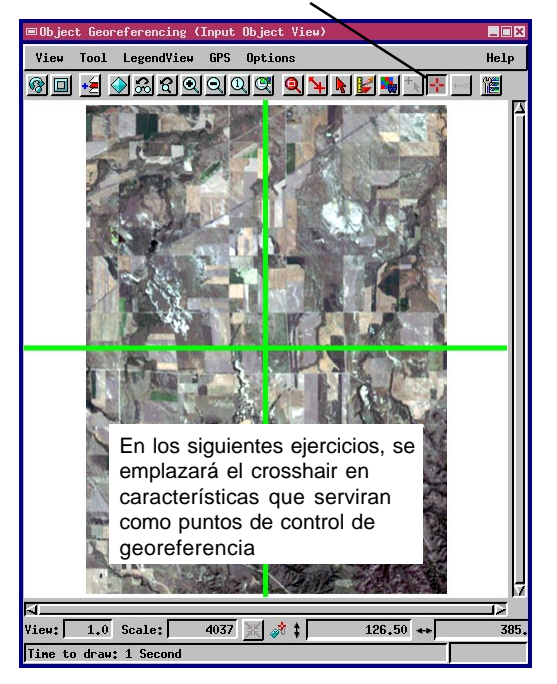

PASOS

- ☑ inicie TNTmips o TNTedit
- ☑ en TNTmips, seleccione
- Edit / Georeference... o, en TNTedit, click el icono Georeference en la barra de tareas
- ☑ seleccione File / Open y seleccione LITEDATA / CB\_DATA / CB\_COMP / \_16BIT\_RGB
- ☑ click [OK] en el dialogo Georeferencing Options para aceptar el sistema de coordenadas Lat-Lon
- ☑ click [OK] para cerrar el dialogo de mensajes acerca de las limitaciones del sistema Lat-Lon

Todos los productos TNT automáticamente reconcilian el control de georeferencia y proyecciones de mapas de todos los materiales de proyectos. Una vez se tenga georeferenciado un objeto geodato en cualquier sistema de proyección, se relacionaran correctamente a todos los otros materiales de proyectos no importa que sistema sea utilizado para la georeferencia.

Los ejercicios en las páginas 3-5 de este folleto muestra como seleccionar un objeto, un sistema de coordenadas, y otros parámetros de proyección. Ejercicios en las páginas 6-9 introducen técnicas para agregar, editar, y eliminar puntos de control. Otros temas son introducidos en las páginas 10 hasta la 15.

## Agregando Control desde una Referencia

Un **punto de control** localiza la misma posición tanto en los objetos de entrada como en los objetos referencia.

**ANUNCIO:** el proceso abre en "Add Mode" el cual permite agregar puntos de control.

### PASOS

- seleccione Options / Show Reference View en la ventana Georeference
- en Reference Object View, agregue LITEDATA / CB\_DATA / CB\_DLG / ROADS
- ☑ la herramienta Crosshair en ambas ventanas View deberían estar seleccionadas
- seleccione características coincidentes
- click el icono Apply en la ventana
   Georeference

Una de las formas más fáciles de establecer georeferencia es colocar puntos de control en el objeto de entrada utilizando un **objeto de referencia** que ya posea control de georeferencia. En el ejercicio de la página 3, se abrió 16BIT\_RGB como el objeto entrante. Ahora se agreguará un objeto de referencia usando la ventana Reference Layer Controls. (Si la ventana Reference Layer Controls no está abierta, dirijase al menú Options en la ventana Georeference y click el botón Show Reference View.) Click el icono Add Layer en la ventana Object Georeferencing: Reference Object View, y agregue LITEDATA / CB\_DATA / CB\_DLG / ROADS.

Asegurese que el botón de chequeo Add Mode es seleccionado en la ventana Georeference y que la herramienta Crosshair esté seleccionada en ambas ventanas de visualización. Click el botón izquierdo del mouse sobre características coincidentes, como intersecciones de caminos, en cada Vista para emplazar los cursores de cruz. Se puede ajustar la posición del cursor de cruz arrastrándolo o haciendo click con el botón izquierdo del mouse en una nueva localización. Click el icono Apply en la ventana Georeference para agregar un punto de control.

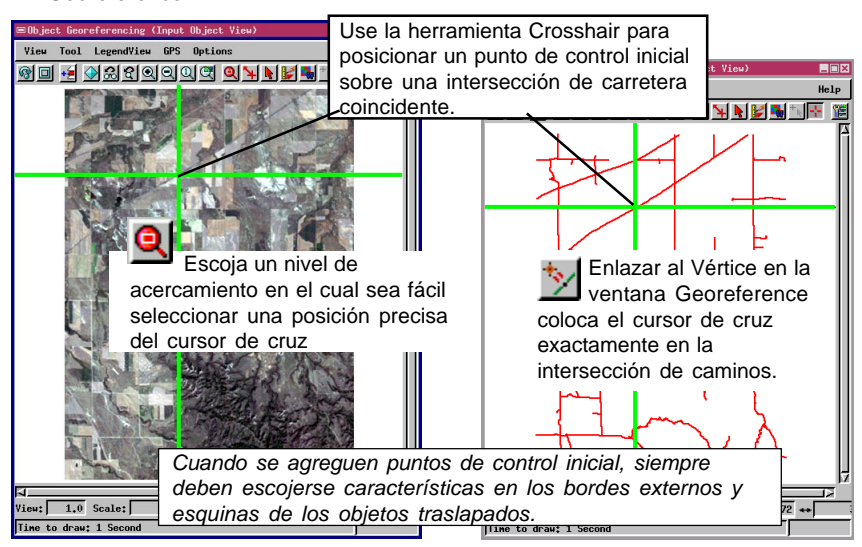

## La Vista Superponer

Cada vez que se agrega un punto de control, un item numerado es añadido a la lista de puntos de control en la ventana Georeference. Los mismos números son desplegados en cada ventana View junto al

nuevo punto de señal marcado. Dado que el objeto referencia

| ✓  		 Hode: 		 Hdd 		 Edit 		 Yiew |        |        |           |           |             |
|------------------------------------|--------|--------|-----------|-----------|-------------|
| ##                                 | Column | Line   | North(m)  | East(n)   | Residual(m) |
| 1                                  | 144,20 | 109.01 | 159668,41 | 337273.00 | 0,000       |
| 2                                  | 259.76 | 268.54 | 154975.98 | 340454.67 | 0.000       |
| 3                                  | 33,75  | 378,99 | 152052.57 | 333889,42 | 0,000       |
|                                    |        |        |           | -         |             |

ROADS tiene georeferencia State Plane, la lista de puntos de control exhiben coordenadas State Plane.

Despúes de agregar por lo menos tres puntos de control no-colineales usando ventanas separadas View, se puede conmutar a una Vista Superponer. Click el icono Add Layer(s) en la ventana Georeference "Input" Layer Controls y seleccione el mismo objeto vector CB\_DLG / ROADS. Las líneas DLG se despliegan sobre el objeto raster acorde a la georeferencia establecida con los puntos de control inicial.

En una vista superponer, seleccione la herramienta Corresponder en lugar de la herramienta Crosshair para agregar puntos de control. La herramienta corresponder es una línea elástica con un '+' en un extremo y una "x" en el otro extremo. Posicione el cursor en una característica de objeto **entrante** (marcado con '+' en un extremo) y arrastre la línea

elástica a la correspondiente característica objeto **referencia** (marcado con una 'x' en un extremo). (El siguiente ejercicio proporciona más detalles acerca de la herramienta Corresponder.)

#### Vocabulario: el Objeto Entrante es el objeto que está siendo georeferenciado (en este ejemplo, el objeto raster 16\_BIT). El **Objeto Referencia** es el objeto desde el cual el proceso Georeference obtiene información de control (en este ejemplo, el objeto vector CB\_DLG / ROADS).

■ Object Georeferencing (Input Object Vieu) Vieu Tool LegendVieu GPS Options Help Wieu Tool LegendVieu GPS Options Help Wieu Tool LegendVieu GPS Options Help Wieu Tool LegendVieu GPS Options Help Wieu Tool LegendVieu GPS Options Help Wieu Tool LegendVieu GPS Options Help Wieu Tool LegendVieu GPS Options Help Wieu Tool LegendVieu GPS Options Help Wieu Tool LegendVieu GPS Options Help Wieu Tool LegendVieu GPS Options Help Wieu Tool LegendVieu GPS Options Help Herramienta corresponder permite arrastrar HERRAMIENTAS DE SELECCIÓN Crosshair Corresponder Vieu: 24,4 Scale: 7743 ★ \$ 159700.92 + 3378

Nuevos puntos de control aparecen en la lista en la ventana Georeference.

Números de puntos de control aparecen con sus señales de marcas en las ventanas View.

### PASOS

- ☑ agregue al menos tres puntos de control en localizaciones coincidentes usando ventanas separadas View
- ☑ agregue LITEDATA / CB\_DATA / CB\_DLG / ROADS a la ventana Input Object View
- ✓ cierre las ventanas Reference Object
- seleccione la herramienta corresponder

### La Herramienta Corresponder Utilice la herramienta Corresponder para agregar gran

### PASOS

- posicione el cursor del mouse sobre una característica del objeto entrante
- click con el botón izquierdo del mouse y sin soltarlo arrastre la herramienta Corresponder a la característica que encuadre con el objeto referencia
- ✓ click el icono Apply para agregar el punto de control
- ✓ click el botón Redraw

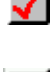

ß

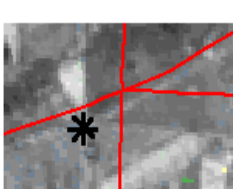

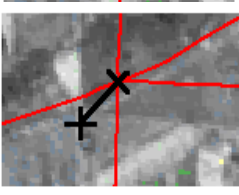

Posicione el botón izquierdo del mouse en una característica del objeto entrante.

overlay.

Arrastre la herramienta Corresponder a una característica coincidente del objeto referencia.

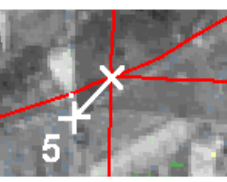

cantidad de puntos de control en el modo overlay.

Posicione el mouse sobre una carcterística en el

objeto entrante. Luego tenga el botón del mouse

presionado y arrastre la línea elástica de la

herramienta corresponder a la misma característica

**IMPORTANTE**: siempre arrastre la herramienta

DESDE el objeto entrante HACIA el objeto refer-

El extremo (+) de la herramienta Corresponder

marca la posición del objeto entrante, y el extremo

(X) de la herramienta Corresponder marca la

Click el botón Apply para aceptar un par de puntos

coincidentes. Click el botón Redraw, y el nuevo punto de control es utilizado para ajustar la posición

localización del objeto referencia.

en el objeto referencia.

encia.

Click el icono Apply para aceptar el punto de control.

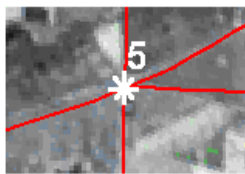

Presione el icono Redraw, y las capas se ajustarán a la nueva información de control.

Con cada redibujado, el proceso Georeference utiliza toda la información de control para determinar la nueva relación overlay. Si todos los puntos de control no "concuerdan", se puede ver desajustes overlay, even at control point positions. La siguiente lección muestra como ajustar los puntos de control.

| Input Object >+< 🋓 🐂 🏷 🏷    | Reference >X< 🏂 🐂 🏷 🏷 🕍 |  |  |
|-----------------------------|-------------------------|--|--|
| Line: 267.6207 ±            | Northing: 155156.9572 ± |  |  |
| Column: 91.6733 ±           | Easting: 335660.2547 ±  |  |  |
| Status: 🔷 Active 💠 Inactive | Elevation: t n          |  |  |
|                             |                         |  |  |

El panel Input Object en la ventana Georeference exhibe la posición del punto de control en términos del objeto entrante.

El panel Reference en la ventana Georeference exhibe la posición del punto de control en términos del objeto referencia.

## Editar y Eliminar Puntos de Control

La edición de controles permite mover o ajustar una localización existente de puntos de control. Prmero, presione el radio botón Edit Mode. Luego escoja el punto de control deseado desde la lista en la ventana Georeference. El color resaltado del punto de control seleccionado cambia en la ventna de visualización. Utilice la herramienta Corresponder para reposicionar el punto de control.

Los botones iconos Snap to Element, Snap to Vertex, o Snap to Endpoint permiten al proceso enlazar el extremo (X) del objeto referencia de la herramienta corresponder al elemento más cercano, vértice, o punto final en el objeto referencia ROADS. En particular, utilice el botón icono Snap to Vertex para enlazar el extremo (X) de la herramienta Corresponder a las intersecciones de la carretera en el objeto referencia. Click el botoón icono Apply para actualizar el punto de control, y click [Redraw] para visualizar los cambios. Se puede hacer click en el botón icono Delete para eliminar un punto de control que no se desee.

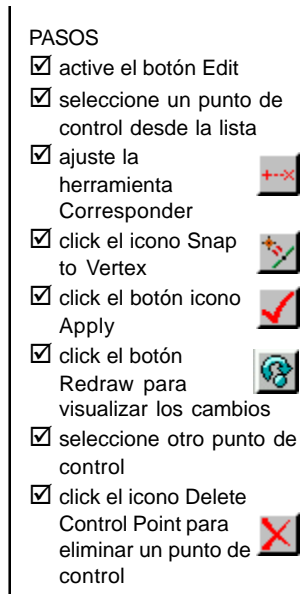

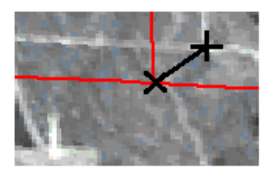

Ajuste la herramienta Corresponder mientras usa el Edit Mode.

el botón icono Snap to Vertex enlaza el extremo (X) de la herramienta Corresponder al nodo en la intersección de la carretera en el obieto referencia.

|                              | 📼 Georeference                            | (J:/DATA/LI                           | TEDATA/CB_D                               | ATA/CB_COMP.RV(              | C / _16BIT_RG | B)       |      |
|------------------------------|-------------------------------------------|---------------------------------------|-------------------------------------------|------------------------------|---------------|----------|------|
| Cuando el                    | File Model                                | Setup Unit                            | s Options                                 |                              |               |          | Help |
| botón Edit es                | Mod                                       | le: 💠 Add 💠 E                         | dit 💠 Yiew                                |                              |               |          |      |
| Seleccionado,                | Nun Colur                                 | n Line                                | North(m                                   | ) East(m)                    | Residual      | (E/-N n) |      |
| los dotones                  | 2 31.0                                    | 7 180.09                              | 157722.8                                  | 5 334041,47                  | 0,000         | 0.000    |      |
| Delete y Find                | 3 200.3                                   | 8 208,32                              | 156807.2                                  | 337151.53                    | 0.000         | 0.000    |      |
| Selected Point               | 4 34.8                                    | 0 434,96                              | 150469.3                                  | 9 333844.65                  | 0.000         | 0,000    |      |
| se vuelven                   | A                                         |                                       |                                           |                              |               |          |      |
| activos.                     | Input Object                              | >+< 🛓 🐂                               |                                           | Reference >X<                | <u>t 155</u>  | *>       |      |
|                              | Line:                                     | 434,9621                              | ± 0.00                                    | Northing:                    | 150469,3979   | ± 0.00   | n    |
| <u> </u>                     | Column:                                   | 34.8021                               | ± 0.00                                    | Easting:                     | 333844.6509   | ± 0.00   |      |
| Seleccione un<br>punto de    | Status: 💠                                 | Active 💠 Ina                          | ctive                                     | Elevation:                   | 0.0000        | ± 0.00   | n    |
| control que<br>desee editar. | Cell Size (me<br>Column: 17.<br>Line: 28. | ters) F<br>73659634 St<br>45964706 No | Proj Angle:<br>near Angle:<br>orth Angle: | 1,9837<br>-1,3215<br>-0,2591 |               |          |      |
|                              | Snap complete                             | d successfull                         | ly                                        |                              |               |          |      |

Conserve el objeto entrante abierto para utilizarlo en ejercicios adicionales.

### Seleccionando Sistema de Coordenadas

Para mayor información sobre Sistemas de Coordenadas y proyecciones de mapas, lea Consiguiendo Iniciar: Map Projections de MicroImages, y Map Projections — A Working Manual por U.S. Geological Survey (1987).

Vocabulario: un sistema de referencia para definición precisa de localizaciones sobre la superficie de la Tierra es denominando un sistema de coordenadas; un sistema de coordenadas puede ser indepedinete o relacionado a una provección de mapa particular.

### PASOS

- Seleccione Projections... del menú Setup
- ☑ click [Set All...]
- ☑ click [System...]

eoreferencing Option

☑ seleccione "United States State Plane 1927" de la lista y click [OK]

Cuando se este listo para guardar los nuevos controles de georeferencia, seleccione Save del menú File en la ventana Georeference. Los diálogos de seleccion estandar de objetos permiten nombrar y describir las nuevas georeferencias de los subobjetos.

El proceso de georeferencia permite seleccionar el sistema de coordenadas y proyección de mapa para el control de georeferencia. La elección puede ser determinada por (1) las características geométricas del objeto entrante, como un mapa escaneado que haya sido impreso en una proyección dada, o (2) el sistema usado por otros materiales de proyecto, como un objeto de referencia utilizado para puntos de control. Por ejemplo, cuando se guardó la georeferencia para 16BIT RGB, el sistema automáticamente eligió State Plane dado que fue el sistema del objeto referencia ROADS.

Se puede escojer cualquier proyección de mapa consistente con el objeto entrante. La proyección de salida puede ser diferente de la proyección entrante. Se pueden visualizar coordenadas en cualquier otra proyección y sistema de coordenadas. Además se podrían ingresar puntos de control en Lat/Lon, visualizar coordenadas en UTM, y guardar la georeferencia en State Plane.

Seleccione Projections del menú Setup. En la ventana Georeferencing Options, click [Set All]

| Input State Plane<br>View State Plane                                                                                            | ©Coordinate System/Projection Parameters                                                                                                    | <ul> <li>para abrir la ventana Co-<br/>ordinate System / Projec-<br/>tion Parameter.</li> </ul>                                                                                                    |
|----------------------------------------------------------------------------------------------------|----------------------------------------------------------------------------------------------------|----------------------------------------------------------------------------------------------------|
| Set All                                                                                                    | Projection   Lanbert Conformal Conic<br>Batum   Ican 1927 - United States (NADCON)                                                                                                    |                                                                                                    |
| Cualquiera de los<br>botones de selección<br>Georeference (como<br>Set All) abre la<br>ventana Coordinate<br>System / Projection | Ellipsoid       Clarke 1866 (North America)         F Projection Parameters         South standard parallel:       N 41 51 00.00         Nor       El botón System abre<br>una lista de sistema de<br>coordenadas       00 00.00         F: disponibles.       501.21920         False Northing (meters):       0.00000 | Operational System     Image: System       User-Defined     Image: System       Latitude / Longitude     Geographic       United States State Plane 1927     Imited States State Plane 1933       Uniter States State Plane 1933     Sinisersal Fransverse Mercator       Gauss-Kruger     Misconsin County Coordinate System       OK     Cancel |
| Parameters.                                                                                                    | Scale Factor:         0.0000000           OK         Cancel         Save         Help                                                                                                    | Escoja el sistema<br>deseado y click [OK].                                                                                                    |

## Otros Parámetros de Proyección

Es posible especificar valores para otros parámetros de proyección asociados con un sistema de coordenadas escojido. En este ejemplo, seleccione la zona State Plane para el objeto raster \_16BIT\_RGB.

Click el botón Zone para abrir la ventana Zone Selection, el cual lista las zonas State Plane para los Estados Unidos y sus territorios. Seleccione "Nebraska North" de la lista deslizable y click [OK] para aceptarlo. "Nebraska North" será desplegado en la caja de texto al lado del botón Zone.

Los parámetros de proyección por defecto, incluyendo la proyección, datum, y elipsoide, son desplegados en otros campos de texto. Detallados campos de control de proyección pueden ser visualizados cuando los botones de Parámetros de Proyección son presionados. Estos campos difieren de proyección a proyección; para la proyección Lambert Conformal Conic utilizado con State Plane, estos campos incluyen los paralelos estandares norte y sur, el meridiano central, el origen de latitud, valores falsos de norte y este, y factor de escala. Click [OK] para aceptar los actuales valores, y cierre la ventana Coordinate System / Projection Parameters. El proceso de georeferencia provee por defecto Paramétros de Proyección para cada sistema de coordenadas y zona escojido.

### Vocabulario: un

dispositivo que represente todo o parte de una superficie redonda en una extensión plana es llamada una **proyección**; parámetros de proyección incluyen zona, datum, elipsoide, orientación, y escala.

### PASOS

- ✓ click [Zone...]
- Seleccione "Nebraska North" de la lista
- ☑ click [OK] para aceptar la zona escojida
- ☑ click [OK] para cerrar la ventana Coordinate System / Projection Parameters.

El toggle Projection Parameters oculta / despliega los valores de parámetros actuales.

Diferente sets de campos de control de proyección son asociados con diferentes mapas de proyecciones.

| ■Coordinate Systen/Projection Parameters 💻 |  |  |  |  |
|--------------------------------------------|--|--|--|--|
| System United States State Plane 1927      |  |  |  |  |
| Zone Nebraska North                        |  |  |  |  |
| Projection Lambert Conformal Conic         |  |  |  |  |
| Botum  can 1927 - United States (NADCON)   |  |  |  |  |
| Ellipsoid Clarke 1866 (North America)      |  |  |  |  |
| T Projection Parameters                    |  |  |  |  |
| South standard parallel: N 41 51 00.00     |  |  |  |  |
| North standard parallel: N 42 49 00.00     |  |  |  |  |
| Central meridian: N 100 00 00.00           |  |  |  |  |
| Origin Latitude: N 41 20 00.00             |  |  |  |  |
| False Easting (meters): 609601.21920       |  |  |  |  |
| False Northing (meters): 0.00000           |  |  |  |  |
| Scale Factor: 0.0000000                    |  |  |  |  |
| OK Cancel Save Help                        |  |  |  |  |

### Click "Nebraska North" y acceptelo usando el botón OK.

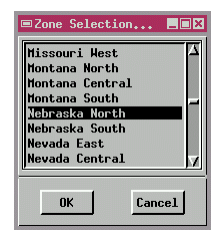

## Georeferenciar un Raster usando un Raster

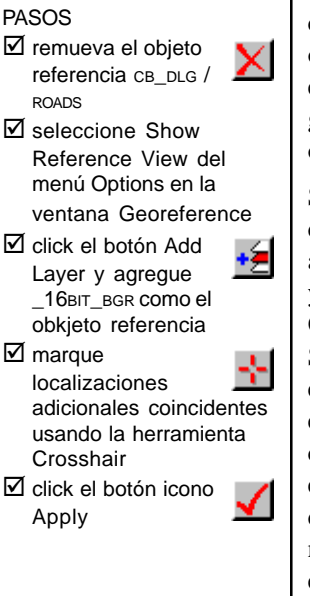

Se pueden agregar puntos de control usando cualquier tipo de objeto georeferenciado como objeto referencia: raster, vector, CAD, o TIN. En este ejercicio se agregará puntos de control a la georeferencia \_16BIT\_RGB usando \_16BIT\_BGR como objeto referencia en una vista separada.

Se debe recordar que para agregar nuevos puntos de control, el botón radio Add Mode debe estar activo. Remueva la capa referencia CB\_DLG / ROADS y abra una ventana de referencia View (vaya al menú Options en la ventana Georeference y click el toggle Show Reference View). Agregue \_16BIT\_BGR como el objeto referencia. Utilice la herramienta Crosshair en ambas vistas para marcar características coincidentes (ver página 4). Click el botón Apply en la ventana Georeference (o click el botón derecho del mouse en una ventana View) para añadir los nuevos puntos de control. Se puede ajustar o eliminar un punto de control empleando Edit Mode como se describió en la página 7.

| File                | Model Se       | etup Units       | Options               |                                     |
|---------------------|----------------|------------------|-----------------------|-------------------------------------|
| 1 1                 | V Hode:        | 🗢 Add 💠 Fr       | 🖻 Show Reference View | Abre la ventana                     |
| <u>▼</u> _∞<br>  ## | Column         | Line             | → Scale-Lock Views    | Reference View y agregue 16 BIT BGR |
| 1 2                 | 32,46<br>95,45 | 179.71<br>435.09 | Colors                | como el objeto<br>referencia        |

Seleccione localizaciones coincidentes utilizando la heramienta

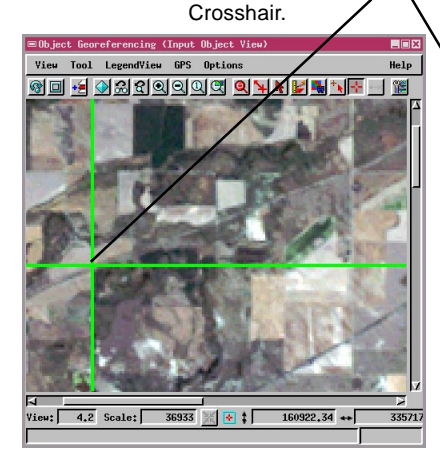

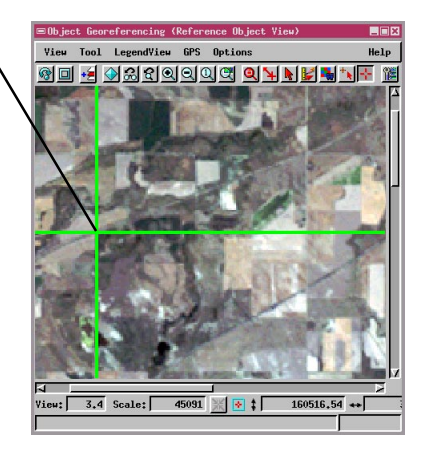

## La Vista Superponer Raster / Raster

El proceso de georeferencia permite utilizar dos raster en una sola ventana View, automáticamente visualizandolos en colores monocromáticos complementarios. El raster entrante se visualiza en escala roja; el raster referencia se superpone en escala verde transparente, y el efecto combinado en escala amarilla. Donde las imágenes esten mal alineadas, bordes rojos y verdes son visibles junto con los bordes característicos.

Cierre las ventanas Reference Object y agregue \_16bit\_bgr como capa de referencia en la ventana Input Object. El proceso Georeferencia automáticamente redibuja las dos capas raster en el modo monocromático rojo/verde. Desplace y haga zoom para visualizar un borde característico que visualizan bordes rojos o verdes. Conmute los controles de capa Hide/Show para asegurarse que entiende la posición relativa de la característica roja /entrante y la característica verde /referencia. Despúes de dibujar una línea de punto correlacional, click el botón icono Autocorrelate en la ventana Georeference para automáticamente ajustar la posición del punto de control.

El raster entrante es desplegado en escala

El raster referencia sobrepuesto es desplegado en escala de verdes.

Cuando las dos capas se superponen correctamente, la vista despliega la imagen en escala amarilla, sin bordes rojos o verdes.

PASOS

- ☑ asegurese que posee al menos tres puntos de control y cierre las ventanas Reference Object
- Añada \_16BIT\_BGR a la ventana Input Object View

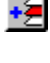

 conmute los controles de capa Hide/Show para examinar caracetrísticas de localización

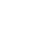

- seleccione la herramienta
   Corresponder y dibuje una nueva línea de enlace sobre características que no coinciden bien
- click el botón icono Autocorrelate para ajustar la posición de cada punto extremo
- ☑ click el botón Apply

· 🖌

La vista superponer muestra los bordes rojos y verdes junto con los bordes característicos donde se encuentren descuadres espaciales.

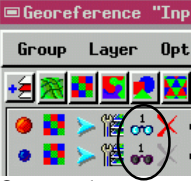

Conmute los controles de capa show/hide para visualizar una capa a la vez para identificar bordes característicos.

## Minimizando Residuos

### PASOS

- seleccione opciones de modelo Affine, Plane Projective, y Bilinear del menú Model, y compare los valores residuales asociados con cada modelo y punto de control
- con Edit Mode activo, seleccione un punto de controlcon un gran valor residual
- chequee nuevamente el emplazamiento del punto de control, y edite la posición si fuere necesario
- ☑ click el botón icono Apply y [Yes] en la ventana Verify, y observe que los valores residuales para los puntos de control son ajustados para conformar la grilla ideal
- ☑ click el botón icono Redraw para visualizar los cambios en la ventana View

Las unidades de los valores residuales son indicados en paréntesis en el título de la columna Residuals.

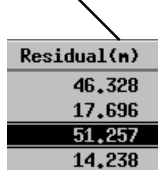

La exactitud en la georeferenciación es importante en la preparación de los materiales geoespaciales para análisis cuantitativos en TNTmips. Mientras se usa una proyección de mapa selccionada, es importante saber que tan bien las coordenadas seleccionadas se ajustan con la cuadrícula ideal. **Residuals** suministra una medida de que tan bien los puntos de control encajan con la cuadrícula ideal.

Los valores residuales son las distancias entre los puntos de control seleccionado y la localización de los puntos de control pronosticados por el modelo de georeferenciación seleccionado (o la desviación de las localizaciones pronosticadas por el modelo). Si algún valor en la columna Residuals en la ventana Georeference es mucho mayor que muchos otros valores residuales, es una indicación que los puntos de control seleccionados no se ajustan bien con el modelo para el sistema de coordenadas. Seleccione cualquier opción desde el menú Model para visualizar los valores Residual. En general, si los valores residuales están en un orden o más grandes en magnitudes que el tamaño de una celda, el control de georeferencia puede que necesite ajuste.

Nota: Muchos tipos de materiales de proyectos naturalmente tienen grandes valores residuales que podrían no necesariamente ser corregidas utilizando coordenadas estimadas. Aerofotos, por ejemplo, poseen distorsiones sistemáticas de perspectiva y elevación que cuando los puntos de control son exactamente colocadas, se tendrán residuos altos, especialmente como elevación y distancia desde el centro del aumento de la foto. Conserve correctos puntos de control y utilice que procesos de control en remuestreo o rectificación para conformar la geometría de los materiales del proyecto a la proyección del mapa que desee. (Refierase al *Getting Started: Making DEMs and Orthoimages*)

## **Ingresar Coordenadas Conocidas**

Otra forma de establecer georeferencia es adquiriendo coordenadas de mapas desde datos de levantamiento de posicionamiento global, mapas de referencia, oinformación convencional de levantamientos de suelos. Simplemente localice la posición del levantamiento del punto usando el mouse, y escriba los valores de las coordenadas como se describe abajo. Despúes de abrir el objeto entrante (en este ejemplo, el objeto vector CB DLG/ ROADS), click el botón Skip en la ventana Object Selection, active el radio botón Add Mode, y seleccione el sistema de coordenadas utilizado por la fuente de datos con la opción Projections desde el menú Setup. Utilice la herramienta Crosshair en la ventana Input Object View para seleccionar la localización posicionando el cursor del mouse, y click el botón izquierdo del mouse en la localización deseada en la ventana View. Despúes ingrese los valores de las coordenadas conocidas (vea ilustración abajo) en los campos numéricos Reference en la ventana Georeference. Luego click el botón icono Apply para aceptar los parámetros, y agregar el nuevo punto de control In the interview of the interview of

### PASOS

- Use LITEDATA / CB\_DATA / CB\_DLG / ROADS como el objeto entrante
- ✓ click [Skip] en la ventana Select Subobject
- ☑ active el radio botón Add Mode
- ☑ seleccione una localización de punto de control usando la herramienta Crosshair en la ventana Input Object View
- Seleccione coordenadas Latitude / Longitude
- ☑ ingrese las coordenadas en los campos de texto Latitude, Longitude, y Elevation
- Click el botón icono Apply

|                                                                                                    | View Tool LegendView GPS Option                   | s Help                      |
|----------------------------------------------------------------------------------------------------|---------------------------------------------------|-----------------------------|
| Click el botón icono Apply.                                                                                        | 🔊 🖬 🕶 🖉 ଅଟିଟିଟିଟିଟିଙ୍କି 🖉                         | N H N K M H H H M           |
| Use el radio botón Add Mode.                                                                                       |                                                   |                             |
| ile Hodel Setup Units Options       ✓ Image: ↑ Add ↓ Edit ↓ Yies       Nun     Vector X     Vector Y               |                                                   |                             |
| Input Object to the type Reference to                                                                              | Yiew: 4.1 Scale: 36944 💥 🐼                        | \$ 161046.18 ↔ 335080       |
| Vector Y: 8725.4281 ± Latitude: N<br>Vector X: -4439.1377 ± Longitude: H<br>Status: ^ Active > Inactive Elevation: | 142 44 07.80 ± 0.20<br>103 20 43.70 ± 0.20<br>± n | Ingrese las<br>Coordenadas. |
|                                                                                                    |                                                   |                             |

#### Georeferenciando

## Georeferenciación Simple

Utilice la opción Make Simple para georeferenciar rasters cuando se conoce el sistema de coordenadas, tamaño de celda, y coordenadas para una esquina o centro de localización.

### PASOS

- ☑ escoja la opción Make Simple desde el menú File
- ☑ seleccione la proyección United States State Plane (1927) y zona Nebraska North
- ☑ asigne la localización Reference Point
- escoja tipo de Orientación, Coordenadas, y valores del Tamaño de la Celda
- ✓ click [Run...] y seleccione el objeto raster LITEDATA / CB\_DATA / CB\_COMP / 16BIT\_RGB desde el Archivo de Proyecto CB\_DATA
- ✓ click [Close]

Se puede conocer el sistema de coordenadas, tamaño de celda, y coordenadas para una celda esquina o central de los materiales de referencia suministrados por la fuente del objeto raster. Se puede estar abilitado para determinar dichos parámetros utilizando un mapa de referencia; se puede seleccinar la opción Make Simple en la ventana principal Georeference para abrir la ventana Create Simple Raster Georeference. Para este ejercicio, abra dicha ventana, click el botón Projection, y utilice Coordinate System / Projection Parameters y ventanas asociadas para escojer la proyección United States State Plane (1927) y la zona Nebraska North. Se puede entonces crear un simple subobjeto de georeferencia si se escoje Upper Left como Reference Point, seleccione Projection Upright desde el menú opción Orientation, ingrese los valores de coordenadas "162834.38" y "333324.33" en los campos numéricos Northing y Easting, y escriba "28.5" en ambos campos numéricos Cell Size. Luego, click [Run...] y utilice el proceso estandar File / Object Selection para escojer el objeto raster CB COMP / 16BIT RGB desde LITEDATA / CB DATA. Una vez completado, la línea de mensajes visualiza el mensaje, "Georeference saved..." y el subobjeto Simple Georeference es guardado. Luego click el botón Close.

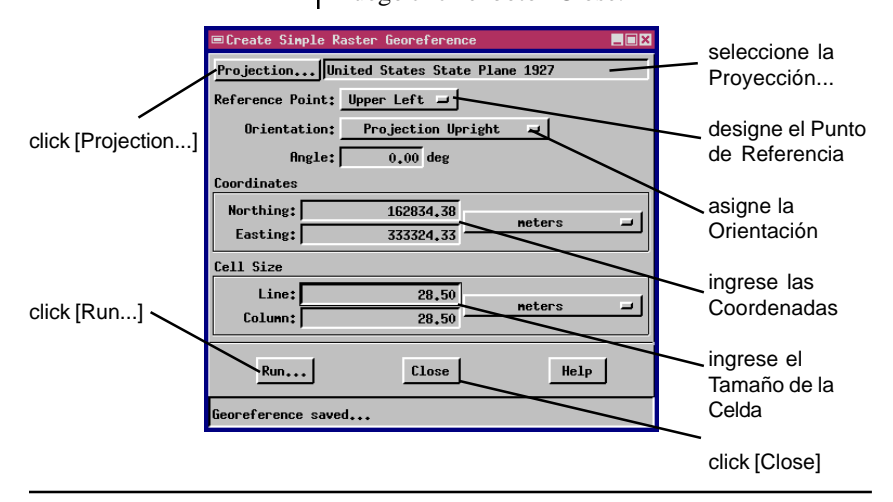

# **Que Sigue?**

Cada objeto en los

pueden contener un

para que todos los geodatos se relacionen

correctamente.

materiales del proyecto

subobjeto de georeferencia

Cuando se esté satisfecho con la correspondecnia del objeto entrante con los materiales de referencia, siempre guarde el trabajo antes de salir del proceso. Cuando el subobjeto georeferenciado haya sido guardado, el texto "Georeference Control Points Saved..." aparece en la línea de mensajes al fondo de la ventana Georeference. Los puntos de control de georeferencia, coordenadas.y parámetros específicos asociados al sistema de coordenadas / proyección de mapa seleccionado que se creó son guardados como subobjetos para usos futuros con el objeto padre. Seleccione la opción Exit desde la ventana Georeference para cerrar la ventana y salir el proceso Georeference.

Refierase a la sección *Georeferencing* en el manual de referencia de TNTmips para información sobre georeferenciación Make Implied para objetos vector, CAD, y TIN; leyendo desde y guardando como archivos texto; modelos de georeferenciación; digitalización; uso de residuos; y otras opciones de georeferencia.

Aprenda más acerca de la selección y uso de proyecciones de mapas en los productos TNT con el tutorial *Getting Started: Map Projections*.

### PASOS

- Seleccione Save desde el menú File
- ☑ use el rpceso estandar File / Object Selection para designar un nombre y descripción para los puntos de control de georeferencia que se creó
- Seleccione la opción Exit desde el menú File para cerrar las ventanas Georeference y salir del proceso Georeference.

## **Otras Referencias**

- Cromley, Robert G. (1992) *Digital Cartography*, New Jersey, Prentice-Hall, Inc. pp. 10-18.
- U.S. Geological Survey, (1987). *Map Projections A Working Manual,* U.S. Geological Survey Professional Paper 1395, Washington, DC, U.S. Government Printing Office.
- Wolberg, George (1990). *Digital Image Warping*, Los Alamitos, California: IEEE Computer Society Press. 318 pp.
- Wolf, Paul R. (1983). *Elements of Photogrammetry*, Second Edition. New York: McGraw-Hill. pp. 597-601.

### Software Avanzado para Análisis Geoespacial

G E O

R E

F

Е

R

E N

С

Α

OUR

Alencon

12

(ur)

MicroImages, Inc. publica una completa línea de software profesional para visualización avanzada de datos geoespaciales, análisis, y publicación. Contactenos o visite nuestra página en Internet para información detallada del producto.

- **TNTmips** TNTmips es un sistema profesional para completa integración GIS, análisis de imágenes, CAD, TIN, cartografía de escritorio, y gestión de Bases de Dtos geoespaciales.
- *TNTedit* TNTedit provee herramientas iteractivas para crear, georeferenciar, y editar materiales de proyectos tipo vector, imagen, CAD, TIN, y Bases de Datos relacionales en una gran variedad de formatos.
- *TNTview* TNTview posee las mismas características poderosas de despliegue de TNTmips y es perfecta para aquellos que no necesitan las características de procesamiento técnico y preparación de TNTmips.
- **TNTatlas** TNTatlas permite publicar y distribuir materilaes de proyectos en CD-ROM a bajo costo. Los CDs de TNTatlas pueden ser usados en cualquier plataforma popular de computador.
- **TNTserver** TNTserver permite publicar sus TNTatlas en Internet o en su intranet. Navegue a través de geodatos atlas con su navegador web y el applet Java TNTclient.
- **TNTlite** TNTlite es una versión libre de TNTmips para estudiantes y profesionales con pequeños proyectos. Usted puede descargar TNTlite del sitio Internet de MicroImages, o puede ordenar TNTlite en CD-ROM con sus respectivos folletos *Getting Started*.

### http://www.wilzur.com e-mail: info@wilzur.com Profesionales en GIS y GPS

Venta de hardware y software, instalación, capacitación, consultoría

## MicroImages, Inc.

11th Floor – Sharp Tower 206 South 13th Street Lincoln, Nebraska 68508-2010 USA email: info@microimages.com Internet: www.microimages.com

Voice: (402)477-9554 FAX: (402)477-9559